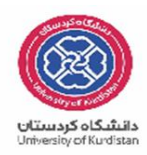

## راهنمای ثبت نام غیر حضوری در سامانه گلستان

پذیرفته شدگان محترم سال تحصیلی **1404-1403،**جهت انجام مراحل پذیرش می بایست ابتدا ثبت نام غیر حضوری خود را درسیستم آموزشی گلستان انجام داده و پس از آن صرفاً از طریق پست <mark>پیشتاز</mark> نسبت به ارسال مدارک و مستندات یاد شده در **بند ب** اطلاعیه ثبت نام اقدام نمایند.

آدرس سیستم آموزشی گلستان جهت ورود به سیستم : <u>/http://golestan.uok.ac.ir</u>

نام کاربری : کد ملی u031

گذرواژه (کلمه عبور): کد ملی داوطلب می باشد، درصورت عدم وجود کد ملی، شماره شناسنامه و در صورت عدم وجود، شماره گذرنامه ملاک قرار می گیرد.

پس از ورود به سیستم (دانشجویان تحصیلات تکمیلی) به منوی زیرمراجعه نموده و نسبت به استعلام سوابق تحصیلی خود اقدام نمایند.

|                                                                                                    | آموزش أثبت نام ارزشيابي سيس            |
|----------------------------------------------------------------------------------------------------|----------------------------------------|
| ایذیرش غیر حضوری > استعلام<br>مشخصات دانشجو از وزارت علوم، تحقیقات و فناوری<br>پذیرش غیر حضوری دانشجویان جدیدالورود<br>گزارش ها > | دانشجو<br>شهریه<br>اطلاعات جامع دانشجو |
|                                                                                                    |                                        |
|                                                                                                    |                                        |
|                                                                                                    |                                        |

پس از استعلام، با انتخاب منوی "پذیرش غیر حضوری دانشجویان جدید الورود " صفحه ای مشابه زیر ظاهر می شود.

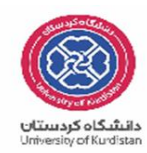

|                 |                                                                                                    |                                                                                                    |                                                                                                    | Certificat     | te er |
|-----------------|----------------------------------------------------------------------------------------------------|----------------------------------------------------------------------------------------------------|----------------------------------------------------------------------------------------------------|----------------|-------|
|                 |                                                                                                    | به نام خدا                                                                                                    |                                                                                                    |                | -     |
|                 | - ۱۳۱۵+۱۱۲ - ۱۳۹۵/ ۱۳۹۵ دانشگاه کردستان                                                                                                    | سيستم جامع دانشكاهمي كلستان - محيط ارمايشمي -                                                                                                    |                                                                                                    |                |       |
| TOTTOP - TOTTOP |                                                                                                    |                                                                                                    | C2.*                                                                                                    | وين على يناهمي | 1017  |
|                 |                                                                                                    |                                                                                                    | م يديرش غير مصورف دانشنجويات مديدالورود                                                                                                    | منوف کاربر     |       |
| 2               |                                                                                                    |                                                                                                    | صورې دانشجوبات جدیدالورود                                                                                                    | يذيرش غير ح    | . 💽   |
|                 |                                                                                                    |                                                                                                    | the second second secon | arrive real    |       |
|                 |                                                                                                    |                                                                                                    | متجو (۱۰٬۰٬۰٬۰۱۹ ۲۰۰۰ ۲۰۰۰ ۲۰۰۰ ۲۰۰۰ ۲۰۰۰ ۲۰۰۰ ۲۰۰۰                                                                                                    | شتماره داد     |       |
|                 |                                                                                                    |                                                                                                    | الم هاوين المرحان يناهن                                                                                                    | 6 C            |       |
|                 |                                                                                                    | Dimini                                                                                                    | Lee (OPT Zee Jeelman assumer we                                                                                                    | 01             |       |
|                 |                                                                                                    | انيك بيوسيستم، طراحي و ساخت - ارشد                                                                                                    | کنکور ۲۲۰۰۵۳۲ رشته تجمیدی مهندسای مک                                                                                                    | اره داوطلب در  | شدها  |
|                 |                                                                                                    |                                                                                                    |                                                                                                    |                |       |
|                 |                                                                                                    | where where a state of the second state of the second state of the |                                                                                                    | عل يذيريش      | مراح  |
|                 | راهدما                                                                                                    | وضعيت                                                                                                    | مرحله                                                                                                    | ت عمليات       | ردية  |
|                 | Long L                                                                                                    |                                                                                                    | تاييديه تحضيلان                                                                                                    | Land Sec.      | 1     |
|                 | teaters                                                                                                    | تابید دانشجو ۱ مدم تابید                                                                                                    | اطلامات دانشنجو - قسامت اول                                                                                                    | surface of     | Y     |
|                 | Louddu                                                                                                    | تابيد دانشجو 1 عدم تابيد                                                                                                    | اطلاعات دانشجو - قسمت دوم                                                                                                    | to Albert      | ٣     |
|                 | Laudia .                                                                                                    |                                                                                                    | تبت اطلاعات تحصيلات قبلني دانشنجو                                                                                                    | المعتاسير      | ۴     |
|                 | داهنما                                                                                                    |                                                                                                    | اطلاعات ابنارگرف                                                                                                    | لنتخاب         | ٥     |
|                 | Loudets                                                                                                    |                                                                                                    | چاپ فرم(هاک) اخذ نسهد                                                                                                    | Lines I.       | *     |
|                 | (aut)                                                                                                    |                                                                                                    | ارسال قابل مداری                                                                                                    | <u>Linese</u>  | V     |
|                 | Lough                                                                                                    |                                                                                                    | المام بدیرش غیرخصوری و جاب فرم مشخصات کامل دانشخو                                                                                                    | <u>Lasse</u>   |       |
|                 | Laurel                                                                                                    | Sector States States (States States Sta                                                                                                    | چاپ دواهنی پدیرنمی میر حضوری داشتختو                                                                                                    | Surfament)     |       |
|                 | Constant of the second second s | The second states of the second second secon |                                                                                                    |                |       |

در این صفحه مراحل پذیرش در جدول مورد نظر نشان داده می شود و دانشجو می بایست به ترتیب نسبت به تکمیل مراحل اقدام نماید. برای انتخاب هر کدام از مراحل، لازم است بر روی گزینه "انتخاب" کلیک نمایید.

- برای دانشجویان ارشد تکمیل نمودن مرحله اول (تاییدیه تحصیلی) الزامی نمی باشد.
  - در مراحل دو و سه، اطلاعات شخصی و تحصیلی دانشجو باید تکمیل گردد.

**نکته** ۱ : طی تکمیل نمودن اطلاعاتی مانند محل تولد، کافیست در کادر بزرگتر چند حرف از شهر مورد نظر را تایپ نموده و علامت سوال را انتخاب نمایید. با این کار لیستی از شهرها نمایش داده شده و می توان شهر مورد نظر را انتخاب نمایید.

| حل توليد 💿 🕄 📃 | 20 |
|----------------|----|
|----------------|----|

**نکته ۲**: لازم است آدرس خود را بطور کامل و صحیح وارد نمایید. در غیر اینصورت عواقب بعدی بر عهده دانشجو می باشد.

در مشخصات دیپلم، دانشجو برای دریافت کد رهگیری دیپلم لازم است به لینک مشخص شده در عکس مراجعه و
 کد دریافتی را در کادر مربوطه ثبت نماید.

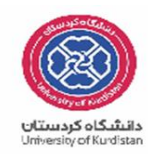

|                         | استخصات ديپلم                                                                                                    |
|-------------------------|----------------------------------------------------------------------------------------------------|
|                         | کد دانش آموزی ۳۷۷۰۳۳۶۲۴۰                                                                                                    |
|                         | نوع ديپلم اياضي فيزيک 🗸                                                                                                    |
|                         | گونه ديپلم                                                                                                    |
|                         | شيوه اخذ ديپلم                                                                                                    |
|                         | کد رشته دیپلم                                                                                                    |
|                         |                                                                                                    |
|                         | شهر ممار اخذ دیدام ارجار                                                                                                    |
|                         |                                                                                                    |
|                         | http://emt.medu.ir                                                                                                    |
|                         | برای درج ک ارسیری دیدید دید.<br>کد رهگدی تابیدیه دیده                                                                                        |
| ]                       | ا کد رهگیری تابیدیه دیبلم                                                                                                    |
| ĺ                       | آدرس دبیرستان                                                                                                    |
|                         | تاييد دانشجو                                                                                                    |
| صیلی به عهده شخص دانشجو | با توجه به عدم امکان تغییر اطلاعات فوق پس از تایید دانشجو ، عواقب ناشی از عدم صحت اطلاعات فوق در کلیه مراحل تحصیلی و فارغ التحم<br>می باشد . |
|                         | اطلاعات فوق مورد تایید اینجانب می باشد (خیر ♥ توجه: اطلاعات وارد شده، قبل از انتخاب گزینه "بله"، ثبت نهایی نخواهد شد.                        |
|                         | د از ورود اطلاعات برای ثبت گامل اطلاعات روی دکمه "اعمال تغییرات" کلیک نمایید.                                                                |

**نکته ۳**: در پایان مراحل، گزینه تایید دانشجو را "بله " انتخاب نموده و گزینه "اعمال تغییرات " را کلیک نمایید.

در مرحله بعد ثبت اطلاعات تحصیلی مقطع قبلی را تکمیل نمایید.

|    |         |             |            |                        |                   | جو            | بلات قبل∖ي دانش | ، تحصا  | 🧕 ثبت    |
|----|---------|-------------|------------|------------------------|-------------------|---------------|-----------------|---------|----------|
|    |         |             |            |                        | هاوين             | ) 🧐 على پناھى | جو ۱۵۱۵۰۶۳۱۰۶   | ره دانش | شمار     |
|    |         |             |            |                        |                   |               | <u>قىلى</u>     | نصيلات  | انجاد تع |
| رش | دانشگاه | تاريخ پايان | تاريخ شروع | وضعیت پایان<br>تحصیلات | شماره<br>دانشجویی | دوره          | مقطع            | حذف     | اصلاح    |
|    |         | 1894/11/+1  |            | فارغ التحصيل           |                   |               | کارشناسی ہی     | حذف     | صلاح     |

با انتخاب گزینه " اصلاح" صفحه زیر ظاهر شده و دانشجو می بایست اقدام به تکمیل نمودن آن نماید.

|              | دوره                | شناسي پيوسته 🔲 | مقطع كا            |
|--------------|---------------------|----------------|--------------------|
| فارع التحصيل | وضعيت پايان تحصيلات |                | شماره دانشجویی     |
| 154211/+1    | تاريخ پايان         | 1 1            | تاريخ شروع         |
| <b>)</b>     |                     | ?              | دانشـگاه           |
| <u></u>      |                     | ?              | رشته تحصيلي        |
|              |                     | ?              | ترم شروع           |
|              |                     | ?              | ترم پايان          |
| تعداد ترمها  | معدل کل ۱۳٫۸۴       |                | تعداد واحد گذرانده |
|              | بررسی<br>انتیبیرات  | 1              |                    |

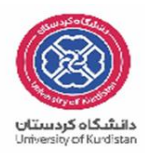

**نکته**: جهت تکمیل نمودن دانشگاه و رشته تحصیلی همانند محل تولد اقدام نمایید. به اینصورت که در کادر بزرگتر چند حرف از دانشگاه یا رشته را تایپ نموده و علامت سوال را انتخاب نموده و در کادر باز شده نام دانشگاه یا رشته مورد نظر خود را انتخاب نمایید.

- اطلاعات ایثار گری :
  در صورت استفاده از سهمیه ایثار گری تکمیل نمودن این مرحله ضروری می باشد.
- چاپ فرمهای اخذ تعهد:
  با انتخاب این مرحله فرمهای مربوطه نمایش داده شده و دانشجو لازم است آنها را چاپ نموده و در ثبت نام حضوری تحویل دانشگاه نماید.
  نکته : جهت چاپ در سیستم گلستان، حتما از مرور گر کروم استفاده نمایید و کافیست گزینه "آماده سازی جهت چاپ" را در پایین صفحه انتخاب نمایید و در صفحه باز شده از منوی file گزینه print را انتخاب نموده و با انتخاب چاپگر مورد نظر فایل مربوطه را چاپ نمایید.

نکته: خواهشمند است فرم مربوط به تعهد نامه انضباطی را تکمیل نموده و به دو صورت زیر برای دانشگاه ارسال نمایید. ۱- ارسال اصل فرم به همراه سایر مدارک در خواستی از طریق پست ۲- ارسال تصویر اصل فرم به ایمیل زیر <u>ENzebati@uok.ac.ir</u> ارسال برای هر دو روش فوق الزامی است. فایلی که به ایمیل ارسال می گردد با عنوان " نام و نام خانوادگی -رشته- شماره دانشجویی" و به همان نام در قالب فایل ذخیره گردد و به فرمتهای JPG ارسال شود. به طور مثال: نام فایل: "سید امیر اجاقی- مهندسی برق -۹۱۰۸۵۵۰۳

- ارسال فایل مدارک: با انتخاب " ارسال فایل مدارک" دانشجو ،مدارک تعریف شده خود را بصورت اسکن شده ارسال می نماید. بدین صورت که در صفحه نمایش داده شده، برروی گزینه "ارسال" کلیک نموده و صفحه باز شده بعدی نمایش داده می شود.

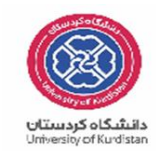

| 🔞 ارسال و تایید مدارک پرونده دانشجو |          |         |        |      |      |            |        |              |                                                                                               |  |
|-------------------------------------|----------|---------|--------|------|------|------------|--------|--------------|-----------------------------------------------------------------------------------------------|--|
|                                     |          |         |        |      |      |            |        |              | فرآیند آیدیرش<br>شماره دانشجو (۱۹۱۹-۹۵۱۵۹) ؟ اعلی بناهی هاورن اوع مدرک <mark>الکترویکی</mark> |  |
| شناسه آرشيو                         | يرونده   | مسئوليت | اجباري | مهلت | نسخه | وضعيت      | مشاهده | ارسال        | عملیات نوع مدرا شماره دانشجو ا نام مدرک                                                       |  |
|                                     | آموزشــي | دانشجو  | خير    | •    | ١    | ارسال نشده |        | <u>ارسال</u> | ۱ الکترونیکی ارسال (upload) صفحه اول شناسنامه(مشخصات اصلی)                                    |  |
|                                     | آموزشــي | دانشجو  | خير    | •    | ١    | ارسال نشده |        | <u>ارسال</u> | ۲ الکترونیکی ارسال (upload) تصویر کارت ملی                                                    |  |
|                                     | آموزشدى  | دانشجو  | خير    | •    | ١    | ارسال نشده |        | <u>ارسال</u> | الکترونیکی ارسال (upload) اصل مدرك كاردانی(در صورت ناپیوسته بودن<br>کارشناسی)                 |  |
|                                     | آموزشــى | دانشجو  | خير    | •    | ١    | ارسال نشده |        | <u>ارسال</u> | ۴ الکترونیکی ارسال (upload) اصل مدرك کارشناسی ارشد                                            |  |
|                                     | آموزشنى  | دانشجو  | خير    |      | ۱    | ارسال نشده |        | <u>ارسال</u> | الکترونیکی ارسال (upload) گواهی رتبه اولی در صورت استفاده از سهمیه رتبه<br>اولی               |  |
|                                     |          |         |        |      |      |            |        |              |                                                                                               |  |

|             |       |                             | 🞯 سند الكترونيكې                                      |
|-------------|-------|-----------------------------|-------------------------------------------------------|
|             |       | سففا أيرونده دانشجو         | شماره سند                                             |
|             |       | ت اصلي)                     | <b>شرح سند</b> ارسال (upload) صفحه اول شناسنامه(مشخصا |
|             |       |                             | مشاهده عکس 📃                                          |
|             |       |                             | حجم فایل انتخابی حداکثر "۲۵۰ کیلو بایت " باشد         |
|             |       | •                           | انجاد بالا پایین                                      |
|             |       | توضيحات                     | عمليات شماره صفحه                                     |
|             |       |                             |                                                       |
|             | ايجاد | ×                           |                                                       |
| انتخاب فابل |       | فايل                        |                                                       |
|             |       | شهاره صفحه                  |                                                       |
| Η           |       | توضيحات                     |                                                       |
|             |       |                             |                                                       |
|             |       | بررسی تغییرات اعمال تغییرات |                                                       |
|             |       |                             |                                                       |
|             |       | نمایش ۰ - ۰ از ۰            | اه 🛹 صفحه ( از ۱ 🛶 🗤 🛛 🔲                              |

با زدن کلید " انتخاب فایل " فایل تصویر مدرک را انتخاب نموده و اعمال تغییرات زده و مدرک بعدی را آپلود نمایید. نکته : حجم فایل انتخابی نباید از ۲۵۰ کیلوبایت بیشتر باشد.

- مرحله بعدی ، اتمام پذیرش غیر حضوری و چاپ فرم مشخصات کامل دانشجو می باشد .
  در این مرحله لازم است دانشجو پس از مطالعه دقیق و کامل فرم مشخصات کامل خود، در صورت اطمینان ار صحت
  و کامل بودن موارد ثبت شده، این فرم را چاپ نموده و به همراه سایر مدارک به دانشگاه ارسال نماید (از طریق پست مدارک)
  - چاپ گواهی پذیرش غیر حضوری دانشجو :
    در این مرحله پذیرش شونده می تواند نسبت به مشاهده و چاپ گواهی پذیرش خود اقدام نماید.
    در انتها لازم به ذکر است که :

دانشجو فرم "مشخصات کامل دانشجوی جدیدالورود " را چاپ نموده و پس از امضاء آن، به همراه بقیه مداک مورد نیاز مذکور در گواهی پذیرش، به آدرس پستی دانشگاه ارسال نماید.

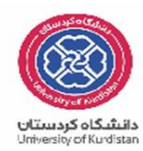

<mark>نکته :</mark> طبق دستور العمل سازمان امور دانشجویان، تمامی دانشجویان در کلیه مقاطع، لازم است با مراجعه به سامانه سجاد نسبت به تکمیل کارنامه سلامت روان و جسم اقدام نمایند. لازم به ذکر است که تکمیل کارنامه فوق برای تمامی دانشجویان الزامی است.

> لینک کارنامه سلامت روان : /<u>https://portal.saorg.ir/mentalhealth</u> لینک کارنامه سلامت جسم : /<u>https://portal.saorg.ir/physicalhealth</u>

> > تذكر :

دانشجویان متقاضی جهت امکان بهره مندی از **خوابگاههای دولتی یا وامهای دانشجویی** از طریق آدرس \_ refah.swf.ir وارد سامانه صندوق رفاه دانشجویان شده و از طریق گزینه ی ثبت نام کاربر جدید، نسبت به

تشکیل پرونده اقدام نمایید .

توجه داشته باشید فقط در صورت تمایل به استفاده از خوابگاه دولتی یا وام دانشجویی نسبت به ایجاد پرونده اقدام نمایید .

جهت دریافت اطلاعات تکمیلی در خصوص انواع، مبالغ و چگونگی ثبت نام وامهای انشجویی از طریق کانال تلگرامی sandoghrefah® اقدام نمایید .

- دانشجویان متقاضی <mark>خوابگاه دانشجویی</mark> از طریق سامانه یاس نسبت به ثبت درخواست سکونت اقدام نمایند . نام کاربری هر دانشجو جهت ورود به سامانه یاس شماره دانشجویی و پسورد ورود کد ملی میباشد .

آدرس سامانه یاس: bedroom.uok.ac.ir

شرط تایید درخواست در سامانه یاس ایجاد پرونده در صندوق رفاه دانشجویان میباشد .